## ELEZIONI RAPPRESENTANTI DICLASSE A.S. 2021/2022 I.C. "N. IANNACCONE" LIONI-TEORA

#### Cosa fanno tutti i GENITORI

Tutti i genitori, effettueranno il LOGIN con le credenziali del proprio figlio, sulla piattaforma GSuite collegandosi all'indirizzo <u>www.google.it</u> nel seguente modo:

1. Assicuratevi di essere "usciti" da altri account **Gmail** ed effettuate il LOGIN utilizzando SOLO ed ESCLUSIVAMENTE le credenziali istituzionali di vostro figlio:

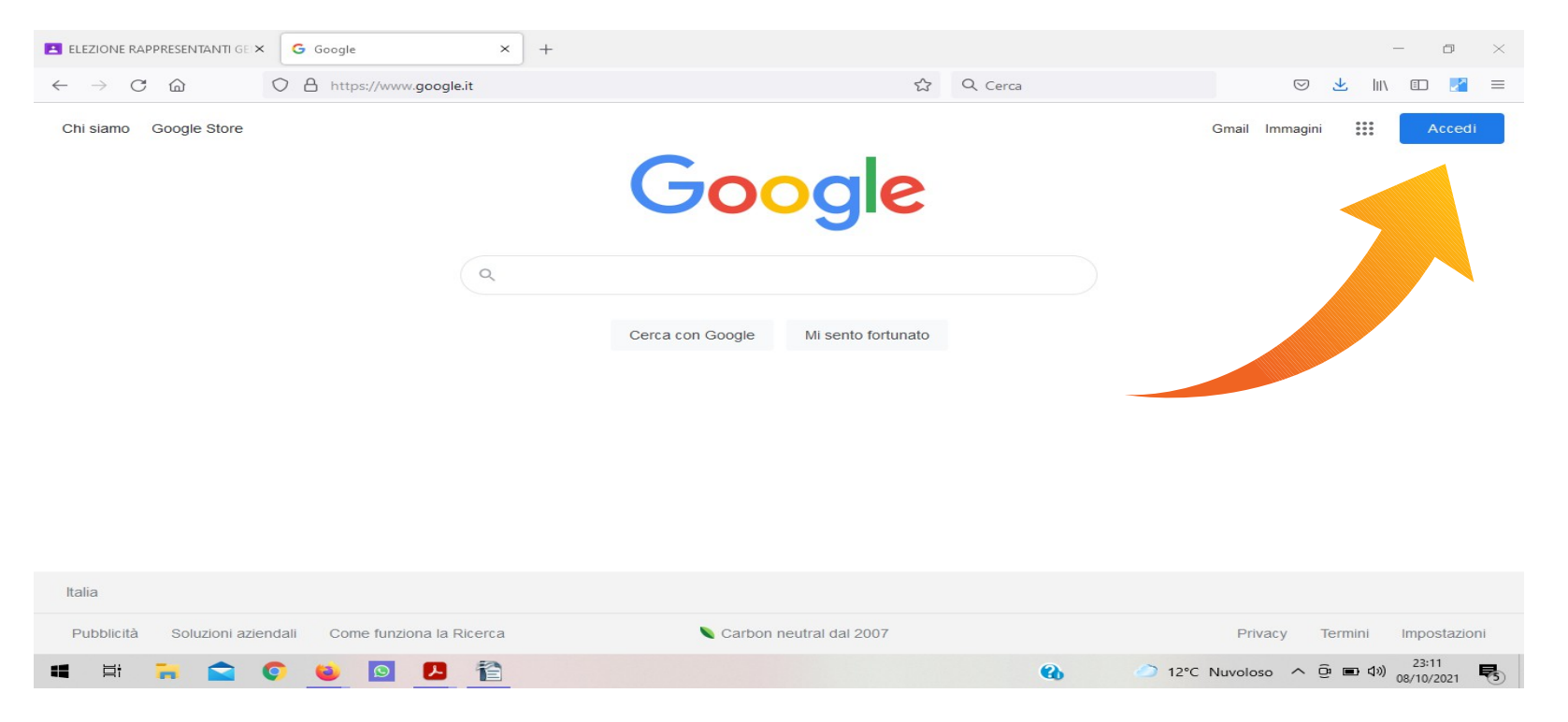

#### Inserite E-mail (nome.cognome@iclioni.it) e Password

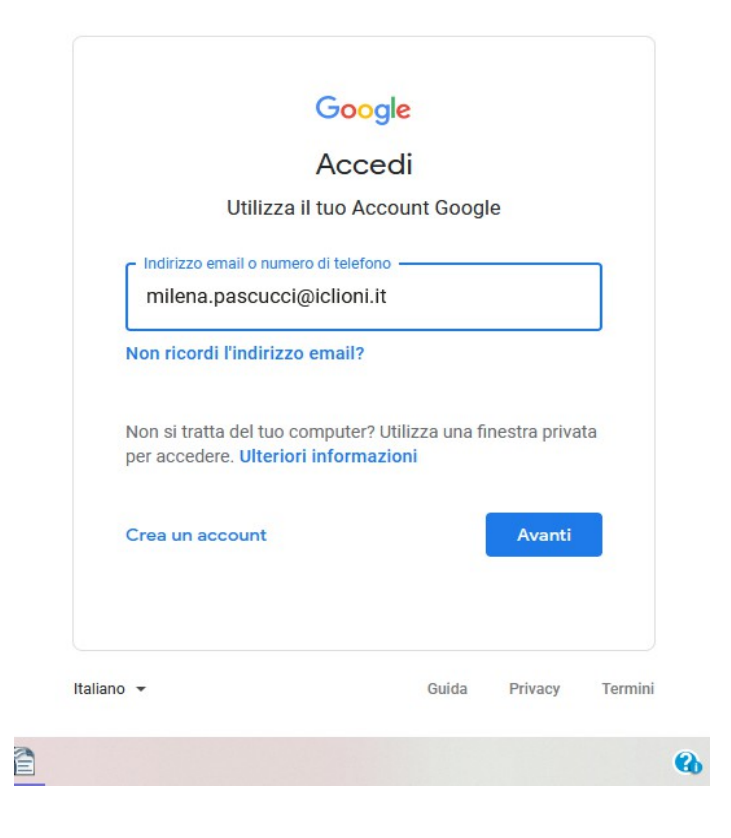

| Iviliena P                       | ascucci           |        |
|----------------------------------|-------------------|--------|
| 🧐 milena.pascu                   | cci@iclioni.it    | ~      |
| Per continuare, verifica innanzi | itutto la tua ide | ntità  |
| Inserisci la password            |                   |        |
| Mostra password                  |                   |        |
|                                  |                   | Avanti |
| Password dimenticata?            |                   |        |

Entrati sulla piattaforma GSuite cliccate sui 9 quadratini in alto a destra:

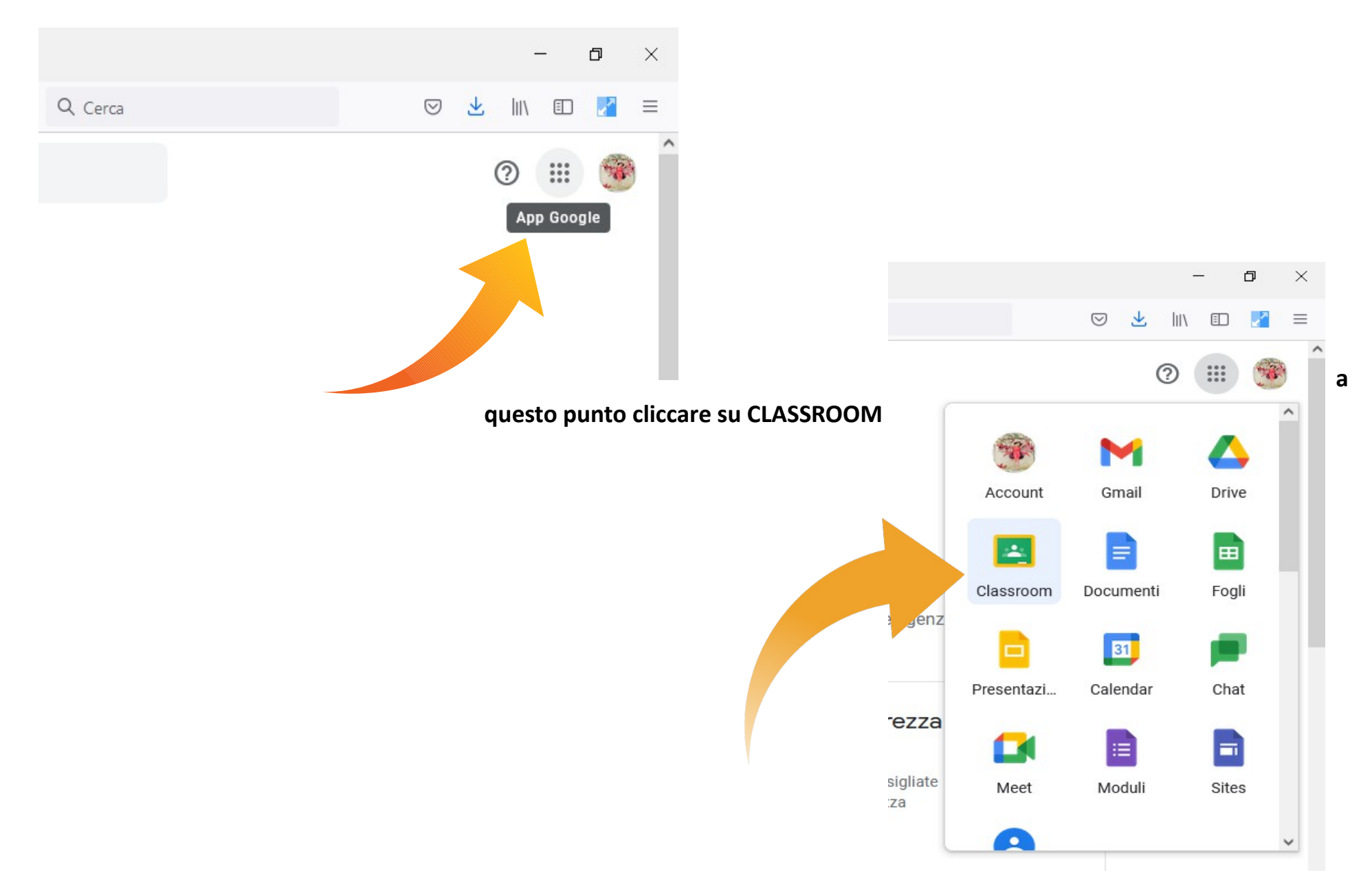

#### sulla schermata di CLASSROOM selezionare la classe interessata

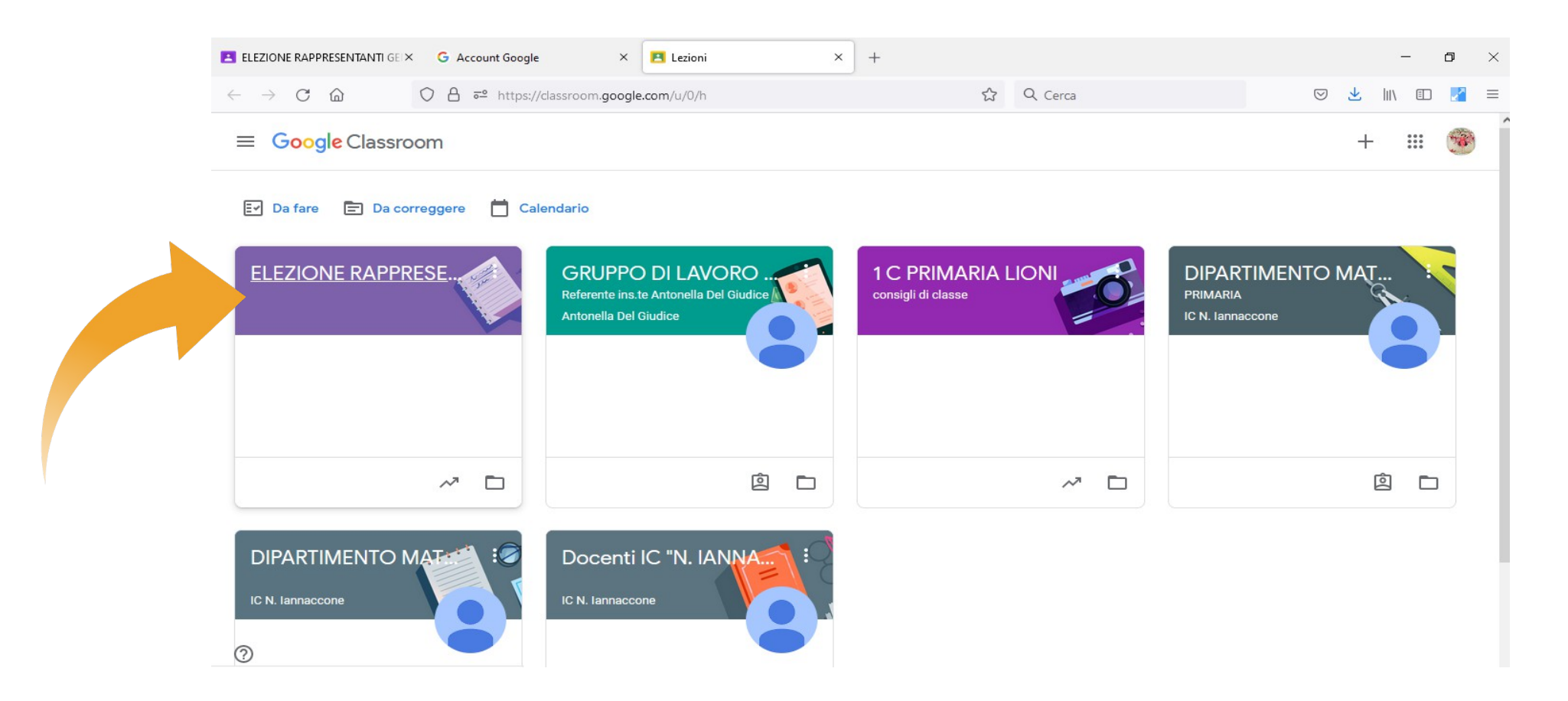

Una volta entrati nella Classroom interessata troverete in bacheca oltre all'elenco dei genitori, un MODULO di GOOGLE che servirà per raccogliere le presenze.

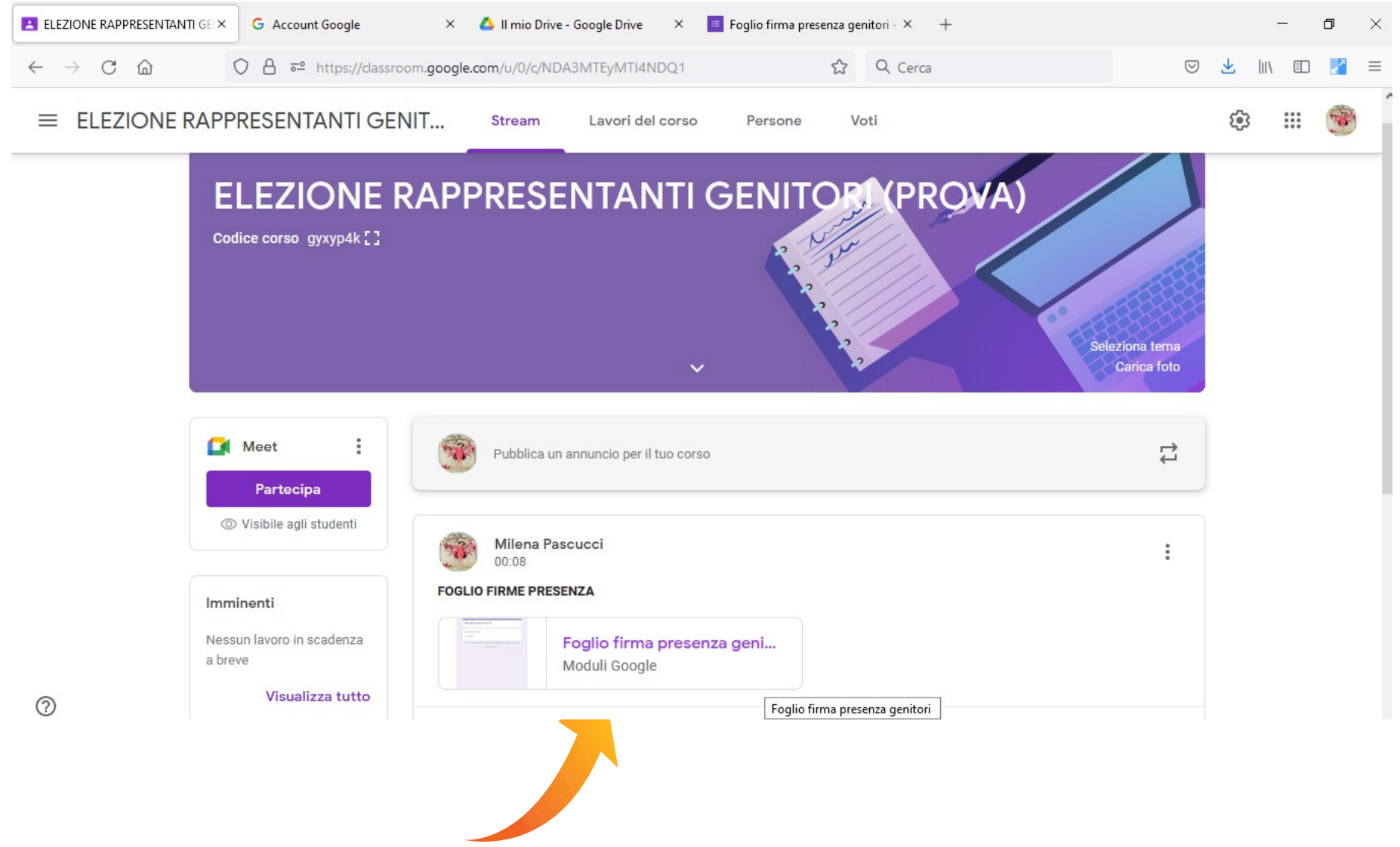

### Cliccare sul modulo e compilare con il proprio NOME E COGNOME, quindi cliccare INVIA

| Foglio firma presenz | a genitori 🗙 🔥 Recenti - Google Drive 🛛 🗙 📧 Foglio firma presenza ge                                       | nitori - × +    |                |
|----------------------|----------------------------------------------------------------------------------------------------|-----------------|----------------|
| n 🔒 ≅≏ https://doo   | cs.google.com/forms/d/e/1FAIpQLSezWh_02b0VSkinSUTdkpJc5Muj-Nr 🏠                                            | Q Cerca         | ${igaringlet}$ |
|                      | Foglio firma presenza genitori<br>elezione rappresentanti dei genitori as 2021/2022                        |                 |                |
|                      | <ul> <li>milena.pascucci@iclioni.it (non condiviso) Cambia account</li> <li>*Campo obbligatorio</li> </ul> | Q               |                |
|                      | Nome e Cognome *                                                                                           |                 |                |
|                      | La tua risposta                                                                                            |                 |                |
|                      | Invia                                                                                                    | Cancella modulo |                |
|                      | Non inviare mai le password tramite Moduli Google.                                                         |                 |                |
|                      | Questo modulo è stato creato all'interno di IC "N. IANNACCONE". Segnala                                    | una violazione  |                |
|                      | Google Moduli                                                                                              |                 |                |

#### Quindi cliccate PARTECIPA per accedere alla videoconferenza

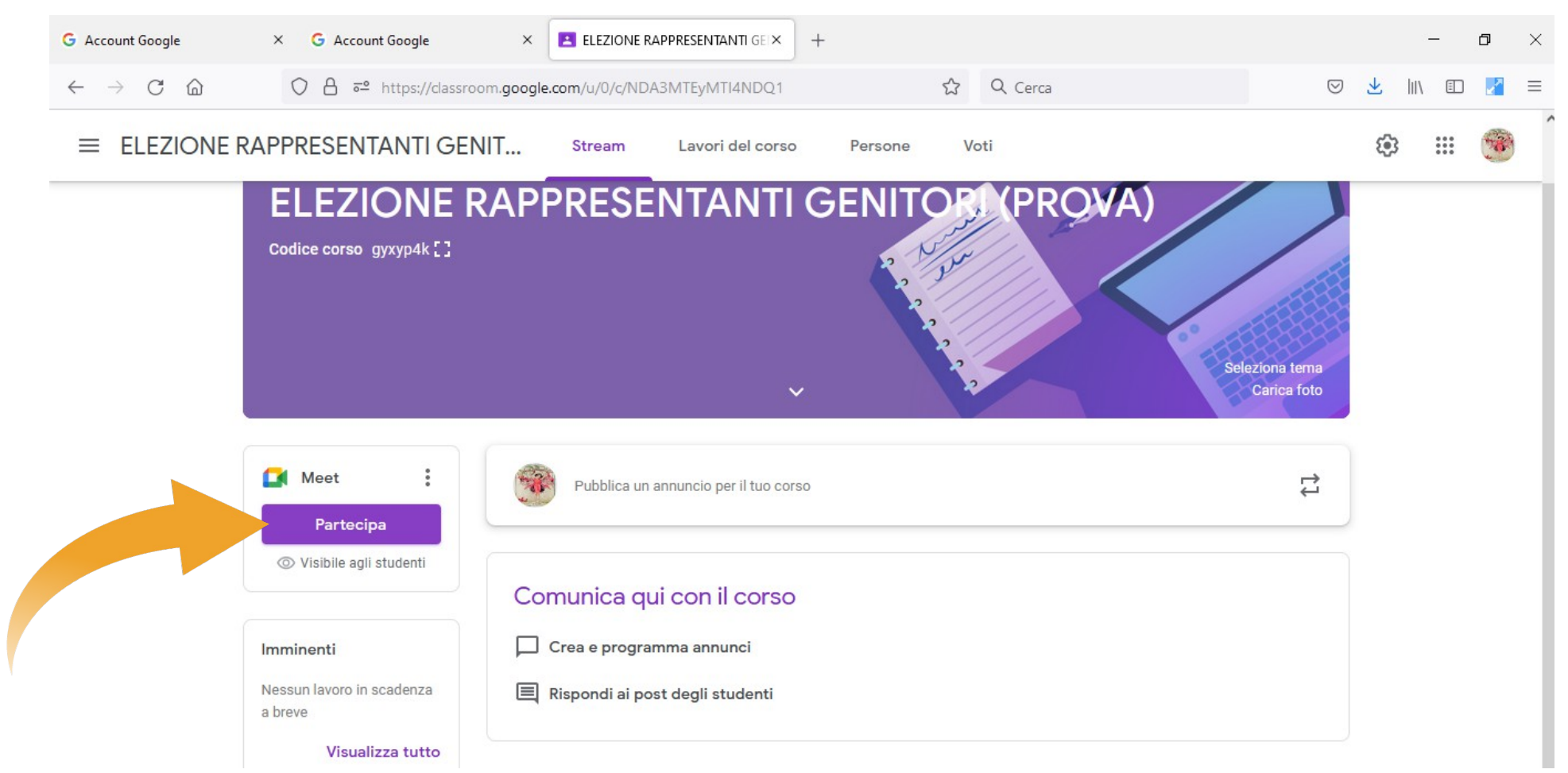

Sarete reindirizzati su Meet e da qui potrete partecipare all'assemblea di classe.

Terminata l'assemblea basterà cliccare sul link che verrà fornito in chat per accedere al modulo che si ullizzerà per votare.

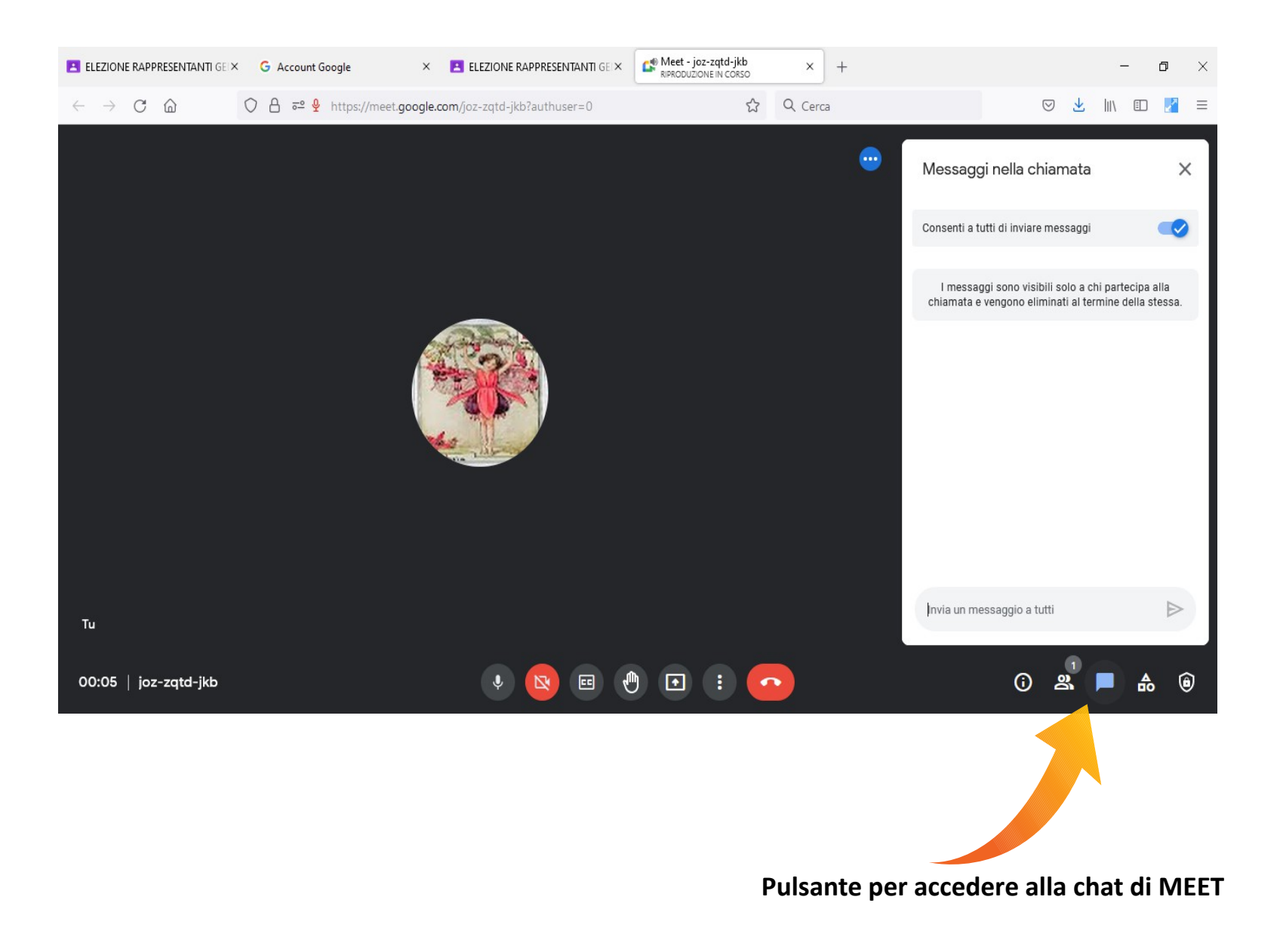

# Nella scheda elettorale sarà possibile esprimere la propria preferenza. Dopo aver selezionato il nome del candidato scelto, cliccare INVIA.

| ro genitori primaria - Googi X 💦 🧧 scheda elettorale primaria infan (                                                                                                    |                               | e | elenco genitori primaria - Goog > | <ul> <li>scheda elettorale primaria.infan.×</li> </ul> | E CLASSE PRIMARIA LIONI × +                      |  |
|----------------------------------------------------------------------------------------------------|-------------------------------|---|-----------------------------------|--------------------------------------------------------|--------------------------------------------------|--|
| https://docs.google.com/forms/d/e/1FAIpQLSek7DOKOvul                                                                                                    | 17IvCiGNmMNzqAvihSL 🟠 🔍 Cerca | ł | ē≏ https://docs.google.co         | m/forms/d/e/1FAIpQLSek7DOKOvuh7I                       | vCiGNmMNzqAvjhSL 🟠 🔍 Cerca                       |  |
| CLASSE PRIMARIA                                                                                                    | loni                          |   | ELENC                             | O CANDITATI                                            |                                                  |  |
| Elezione dei rappresentanti dei genitori A. S. 2021/2022<br>Nel presente modulo è possibile votare il rappresentante che si intende eleggere<br>E' possibile esprimere una sola preferenza. |                               |   |                                   |                                                        | Colonna 1                                        |  |
|                                                                                                    |                               |   | CANDI                             | DATO 1                                                 | 0                                                |  |
| iclioni@iclioni.it (non condiviso) Cam                                                                                                    | bia account                   | Ø | CANDI                             | DATO 2                                                 | 0                                                |  |
|                                                                                                    |                               |   | CANDI                             | DATO 3                                                 | 0                                                |  |
|                                                                                                    | Colonna 1                     |   | CANDI                             | DATO 4                                                 | 0                                                |  |
| CANDIDATO 1                                                                                                    | 0                             |   | CANDI                             | DATO 5                                                 | 0                                                |  |
| CANDIDATO 2                                                                                                    | 0                             |   | OANDI                             |                                                        | 0                                                |  |
| CANDIDATO 3                                                                                                    | 0                             |   | CANDI                             | JATU 0                                                 | 0                                                |  |
| CANDIDATO 4                                                                                                    | 0                             |   | Invia                             |                                                        | Cancella modulo                                  |  |
| CANDIDATO 5                                                                                                    | 0                             |   | _                                 | Questo modulo è stato creato all'interno di l          | C "N. IANNACCONE". <u>Segnala una violazione</u> |  |
| CANDIDATO 6                                                                                                    | $\cap$                        |   |                                   | Google                                                 | Moduli                                           |  |

L'icona con l'occhio sbarrato indica che non saranno raccolti gli indirizzi email dgli elettori, pertanto sarà garantito l'anonimato.

I moduli saranno attivati solo nell'orario previsto per le votazioni. Una volta inviato il modulo, non c'è altro da fare.